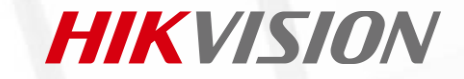

# 终端对接云停平台掉线&不在线&车道不同步问题

1、熟悉原理

# 掌握工作原理,快速入门

终端通外网后,通过编号等信息对接到云平台,同步停车场和车道信息,上传停车场车道的过车记录,实现云平台收费等功能

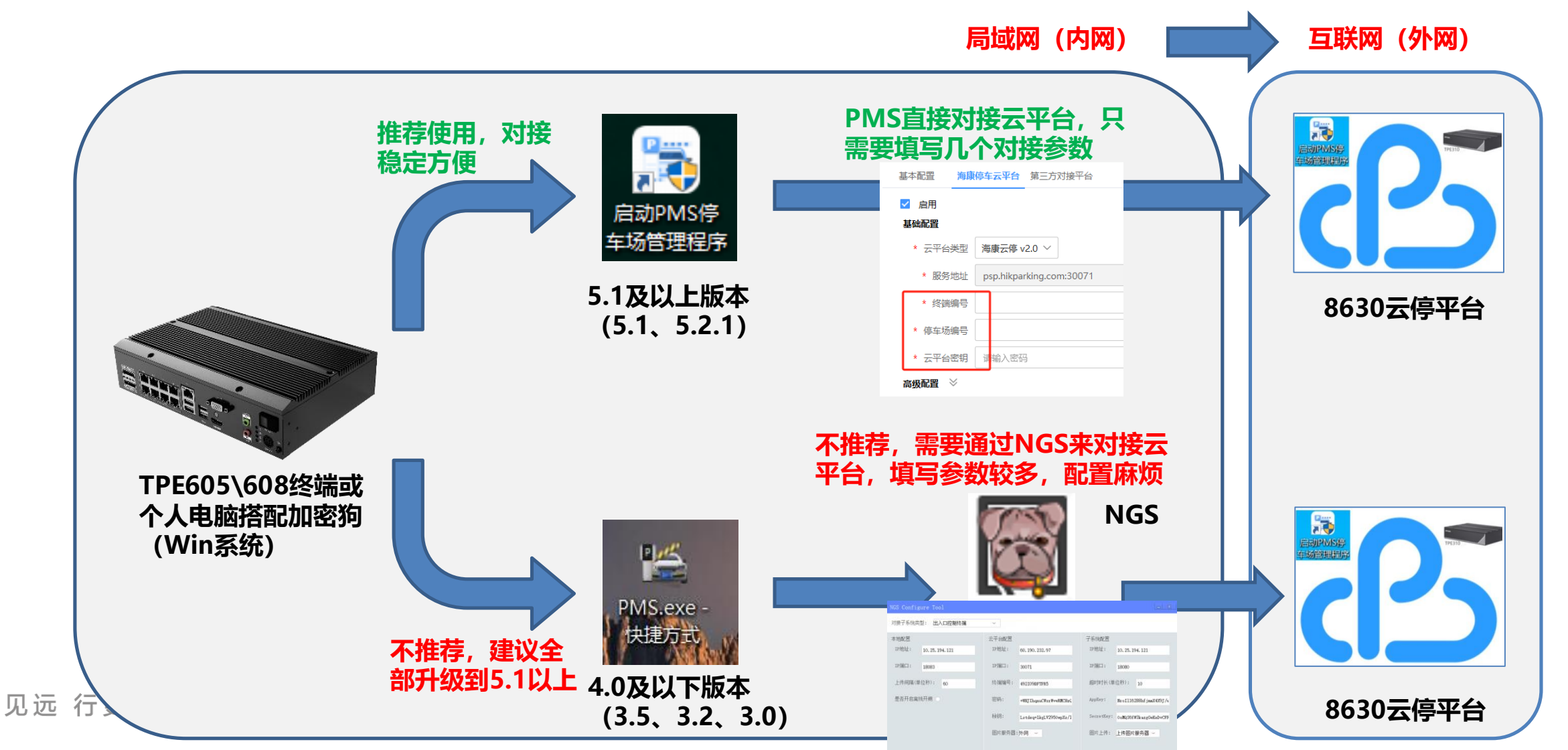

#### **HIKVISION**

# 2、确认问题现象

# 熟悉常见问题现象,知晓排查思路

- >终端对接云停平台掉线&不在线&车道不同步问题的现象:
- 1. LCD屏过车没有显示二维码
- 2. 扫车道二维码缴费提示需要输入车牌
- 3. 扫二维码无法缴费,账单显示4005、4006、4007等异常代码
- 终端右下角对接平台这里显示未对接或平台车场管理车道数 量为0或场库系统显示终端离线

| ×                                     | 停车缴费 ···                            | ×                     | 停车缴费 …                                             | ×                         | 停车缴费 …                              |
|---------------------------------------|-------------------------------------|-----------------------|----------------------------------------------------|---------------------------|-------------------------------------|
| 浙A · 12345<br><sub>华***</sub>         | <b>-</b>                            | <b>渝.</b><br>蓝***     | =                                                  | <b>浙A · 12、</b><br>嵌入式终端。 |                                     |
| 入车时间<br>停车时长                          | 2021/04/22 15:33:26<br>969天23时9分    | 入车时间<br>停车时长          | 202 <sup>***********************************</sup> | 入车时间                      | 202 11:31:50<br>418天3时10分           |
| 账单金额                                  | <b>未获取到金额(4005)</b><br>待付金额: ¥ 0.00 | <b>账单金额</b><br>账单申诉 > | 未获取到金额(4006)<br>待付金额:¥0.00                         | 账单金额                      | <b>未获取到金额(4007)</b><br>待付金额: ¥ 0.00 |
| 账单申诉 ><br>请确认停车时长、车牌号<br>请联系车场,联系方式如下 | 码、账单金额是否正确,如果有疑问,<br>5:             | 3码缴                   | 费提示异                                               | 账单申诉 >                    | 号码、账单金额是否正确,如果有疑问,<br>1下:           |
|                                       | Ŧ                                   | <b>卡获取</b>            | 到金额                                                |                           |                                     |
| 1                                     |                                     |                       |                                                    |                           |                                     |
| <u>ъ</u><br>¥                         | 刷新账单                                | ¥                     | 刷新账单                                               | ¥                         | 刷新账单                                |

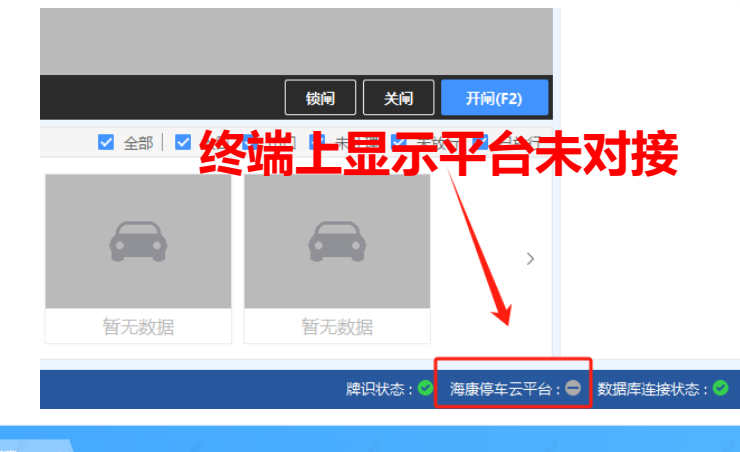

| 00   | 百页                   |    |                        | eee ×             |        |               |               |               |             |                      |          |                     |          |
|------|----------------------|----|------------------------|-------------------|--------|---------------|---------------|---------------|-------------|----------------------|----------|---------------------|----------|
| ₽    |                      |    |                        | 车场管理 〉 停车场库 〉 车   | 汤管理    |               |               |               |             |                      |          |                     |          |
| P    | 停车场库                 |    | ^                      | 客户名称              |        | 管理区域          |               |               | 停车场         |                      |          |                     |          |
|      | 车场管理                 |    |                        | 请选择               | ~      | 全国            |               | ~             | 国采中心        | ~                    |          |                     |          |
|      | <b>左</b> 浩會 <b>四</b> |    |                        | 十 添加 🔄 场内预付码      | [] 导出  | 直 删除          |               |               |             |                      |          |                     |          |
|      | 于但自姓                 |    |                        | 停车场名称             |        | 停车场编号         |               | 区域            | 总车位数        | 车道数量                 | 授权类型     | 到期日                 |          |
|      | 车位管理                 |    |                        | 国采中心              |        | 1017IEW4XVMDO | N5            | 西湖街道          | 1000        | 0进0出                 | 场库高级(经销) | ) 2024/05           | /03 使用中  |
| P    | 道路泊位                 |    | ~                      |                   | _      |               | _             |               |             |                      |          |                     |          |
| ¥    | 收费配置                 |    | ~                      | 平台                | à4     | 场管            | 理             | E道            | 数为(         | )                    |          |                     |          |
| ¥ دە | 急持半五十百               | _  |                        |                   | Je     |               |               |               |             |                      |          |                     | 나다 딸 - 이 |
|      | 首页                   | 车  | 汤管理<br><del>在1</del> 2 |                   |        |               |               |               |             |                      | 99       |                     |          |
| =    |                      |    | 生物                     | 官理 > 停车砌库 > 车道官理  |        |               |               |               |             |                      |          |                     |          |
| P    | 停车场库                 | ^  | 管坦                     | <b>达城</b><br>选择   | (#3    | ·场<br>采中心     | ~             | 出入口<br>请选择或搜索 | ~           | 停车场编号<br>请输入完整的停车场编号 |          |                     |          |
| _    | 车场管理                 |    |                        |                   |        |               |               |               |             |                      |          |                     | -        |
| L    | 车道管理                 |    | 8M                     | U(別_雑約 ○ 止 下転空日4  | 温約 ()  |               |               |               | -           |                      |          |                     |          |
|      | 车位管理                 |    | Г                      | 停车场名称             | N.     | 山人田           | 97<br>97      | (年)           | <u>e</u> *  | 年進号                  |          | 车道码编号               |          |
| [P]  | 道路泊位                 | ~  |                        |                   |        |               |               |               |             |                      |          |                     |          |
| ¥    | 收费配置                 | ~  | L                      |                   |        |               |               |               |             |                      |          |                     |          |
| 88   | 首页                   | 车场 | 管理                     | 设备管理 ×            |        |               |               |               |             |                      |          |                     | A        |
|      |                      |    | 设备管                    | 理 〉 停车场库设备 〉 场库系统 |        | V             | <b>د</b> ا دک | ᅸ             | 乙休E         | 3                    | とする      | 2                   |          |
| 2    | ì                    | ~  | 客户名                    | 称                 | 停车场    |               | <b>DU</b>     |               | <b>余</b> 切到 | 正不给                  | 师丙约      | 5                   |          |
| -    | 停车场库设备               | ~  | 请选                     | 择、                | z      | đ             | ~ 请           | 选择或搜索         | ~           | 请选择或搜索               | ~        |                     | 田(西田)    |
|      | 保康至体                 |    | 客户                     | 名称                | 系统标识   |               | 场库系统类型        |               | 停车场名称       | 状态                   | 1        | 状态变更时间              | 操作       |
|      |                      | _  | 总                      | Bit               | [系统编号] | 60KZF2N83BB5  | 控制终端(NGS)     | )             | đ           | 高线                   |          | 2023-11-13 12:35:37 |          |
|      | 仔细波會 (NVR)           |    |                        |                   |        |               |               |               |             |                      |          |                     |          |
|      | 车道设备                 |    |                        |                   |        |               |               |               |             |                      |          |                     |          |
|      | 离线告警                 |    |                        |                   |        |               |               |               |             |                      |          |                     |          |
|      | 174章1次4六             |    |                        |                   |        |               |               |               |             |                      |          |                     |          |

# 3、理清分析思路

# 基于原理和现象,理清分析思路

- >对接问题四种可能原因:
- 1. 网络不通 (终端外网不通)
- 2. 终端防火墙 (终端防火墙没有关闭)
- 3. 终端<mark>对接平台参数</mark>(对接参数填写错误)
- 4. 更新下终端版本, 重新触发上传 (更新版本刷新数据)

上述原因均可能导致终端与平台对接有问题,遇到问题时需要逐项排查定位,明确具体原因后再针对性处理

# 逐条排查,避免绕弯路

▶对接问题主要表现为不在线、车道不同步两大类,整体排查思路是一致的:

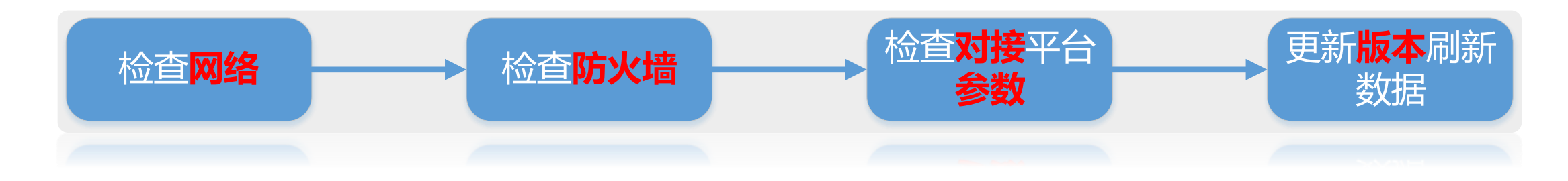

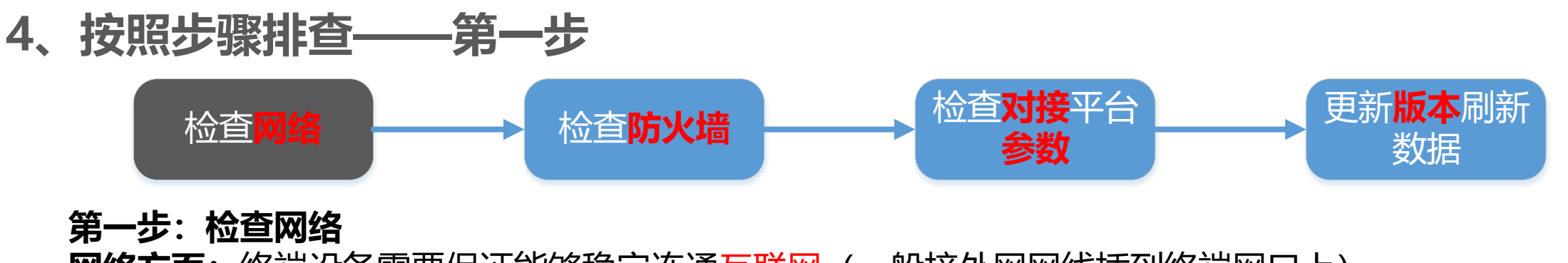

**网络方面:**终端设备需要保证能够稳定连通互联网(一般接外网网线插到终端网口上) 简单测试:可以ping <u>www.baidu.com</u> –I 500 –t,测试现场外网是否稳定正常 注意:终端级联场景,主子终端需要在一个局域网内,保证网络通讯,主子终端PMS本地IP需要互相能ping通

| 正在 Ping www.a.shifen.com [1000 3.102] 具有 5000 字节的数据:                                 |  |
|--------------------------------------------------------------------------------------|--|
| Contro1-Č                                                                            |  |
| ŶС                                                                                   |  |
| C:\Users\i>ping www.baidu.com -1 500 -t                                              |  |
|                                                                                      |  |
| 正在 Ping www.a.shifen.com [153.3.238.102] 具有 500 字节的数据:                               |  |
| 来自238.102 的回复: 字节=500 时间=17ms TTL=48                                                 |  |
| 来自    238.102 的回复: 字节=500 时间=15ms TTL=48                                             |  |
| 来自     238.102 的回复: 字节=500 时间=15ms TTL=48                                            |  |
| 来自238.102_的回复: 字节=500_时间=16ms_TTL=48                                                 |  |
| 来自238.102_的回复: 字节=500_时间=16ms_TTL=48                                                 |  |
| 来身238.102_的回复: 字立=500_时间=18ms_TTL=48                                                 |  |
| 来身238.102 的回复: 字立=500 时间=18ms TTL=48                                                 |  |
| 来目238.102                                                                            |  |
| 来且238.102                                                                            |  |
| 来且238.102                                                                            |  |
| 来目238.102 的回复: 子节=500 时间=15ms TTL=48                                                 |  |
| 来目238.102 敗回复: 子立=500 时則=16ms TTL=48                                                 |  |
| 米目 . 238.102 的回复: 子节=500 时间=22ms TTL=48                                              |  |
| 来自                                                                                   |  |
| 来自                                                                                   |  |
| 来自 238.102 的凹复:子卫=500 时间=24ms 11L=48                                                 |  |
| 来自 238.102 的凹复: 子卫=500 时间=16ms 11L=48<br>本白                                          |  |
| 来自 238.102 的凹复:子卫=500 时间=20ms 11L=48                                                 |  |
| 米目 238.102 的四复:子卫=500 的间=18ms 11L=48<br>本白                                           |  |
| 来自                                                                                   |  |
| 米日   238.102 的凹复:子卫=500 的间=15mg 11L=48<br>本台   929 109 的回复,字共=500 时间=16 TTI =49      |  |
| 米日   238.102 的凹复: 子 1-500 的间=16ms 11L=48<br>本台   229 109 的回复, 字书=500 时间=16=- TTI =49 |  |
| 末日 - 136.102 町四夏:丁 17-500 町町-10ms 11L-48                                             |  |

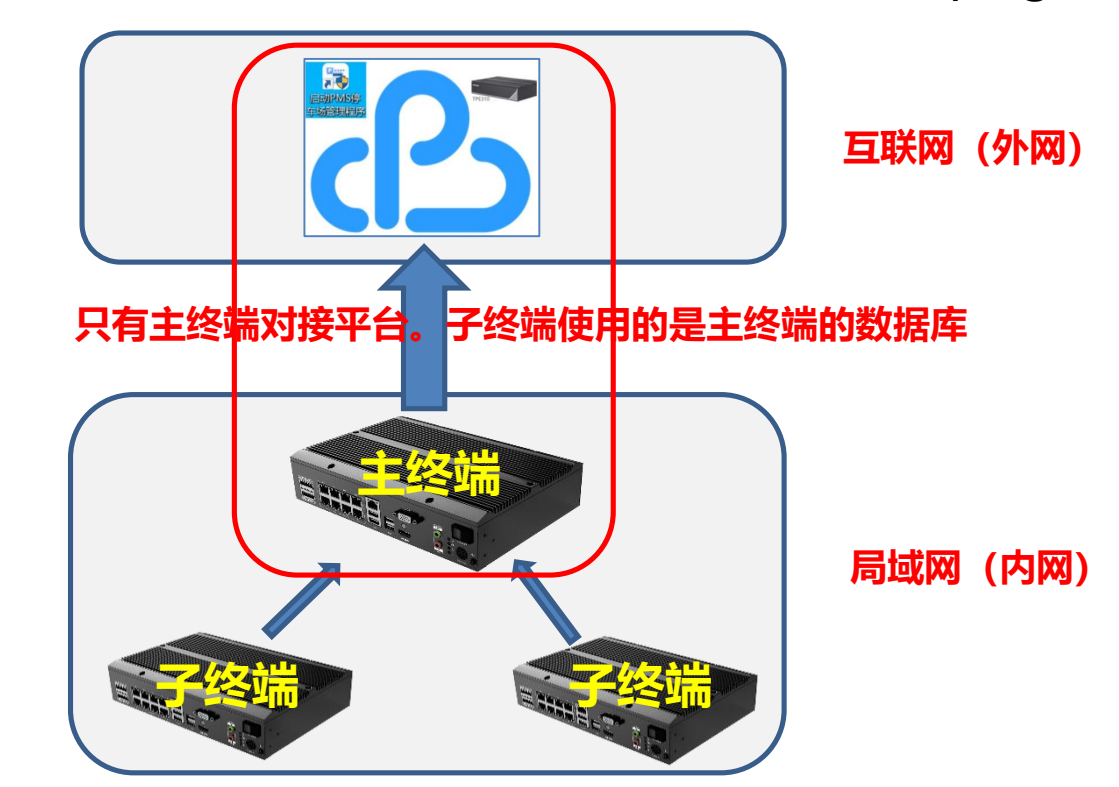

#### 

## **第二步:检查终端防火墙** 终端设备(主、子终端)需要保证将电脑防火墙关闭

注意: 很多现场终端车道未上传、子终端数据跟主终端数据不同步都是因为防火墙拦截了

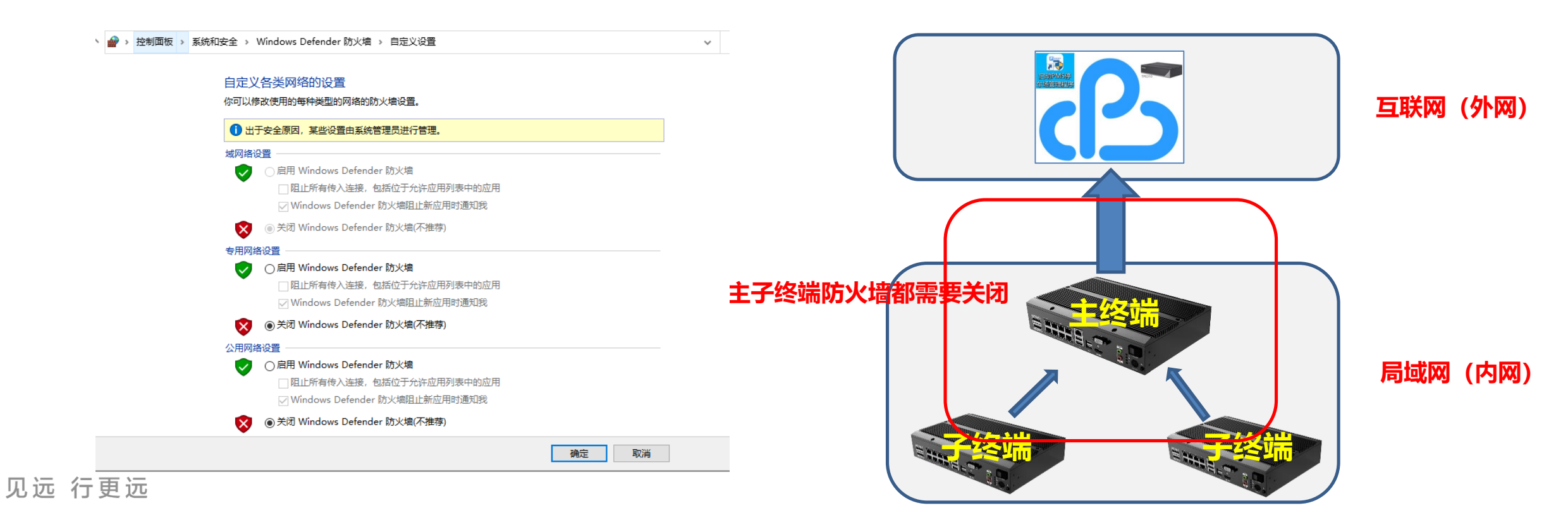

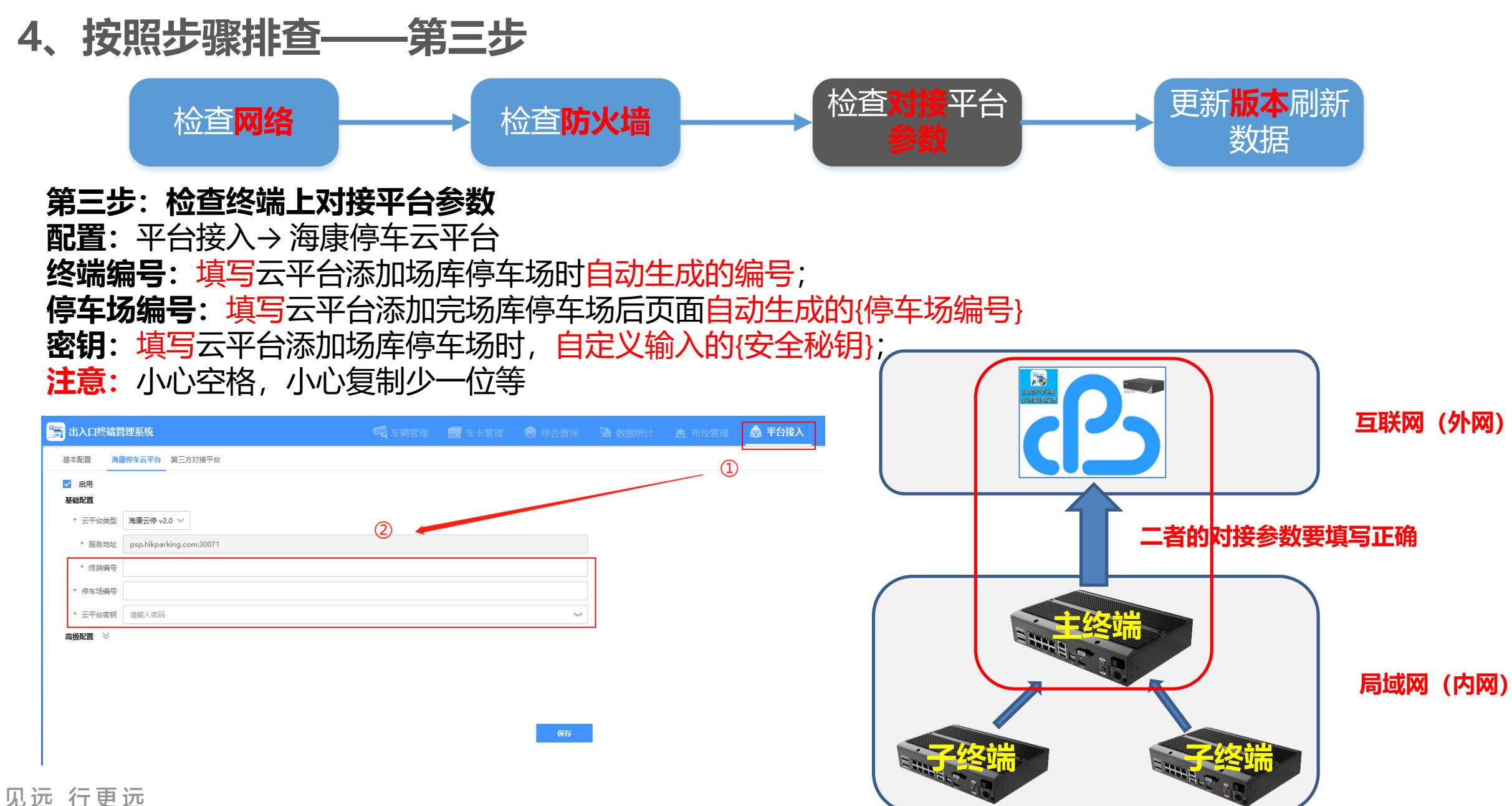

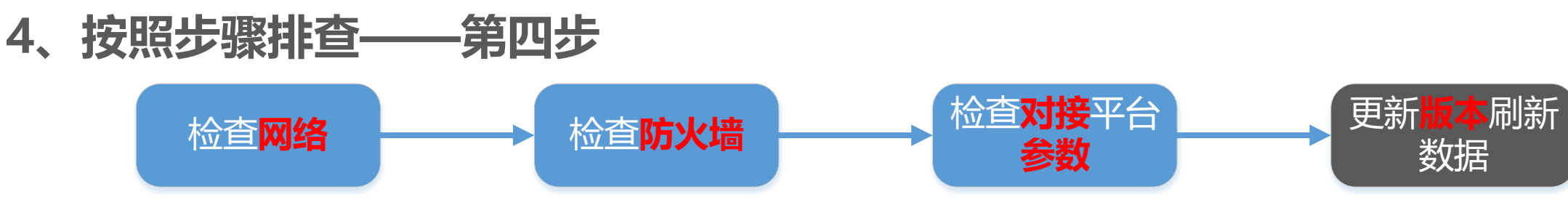

### 第四步:更新终端版本,刷新数据 升级版本:

如果现在是4.0或更低的版本,升级到5.1最新版本,填三个对接参数即可对接(升级步骤和升级包资料库获取)
如果现在是5.1老日期的版本,比现在日期老的,升级到最新的5.1版本
刷新数据:

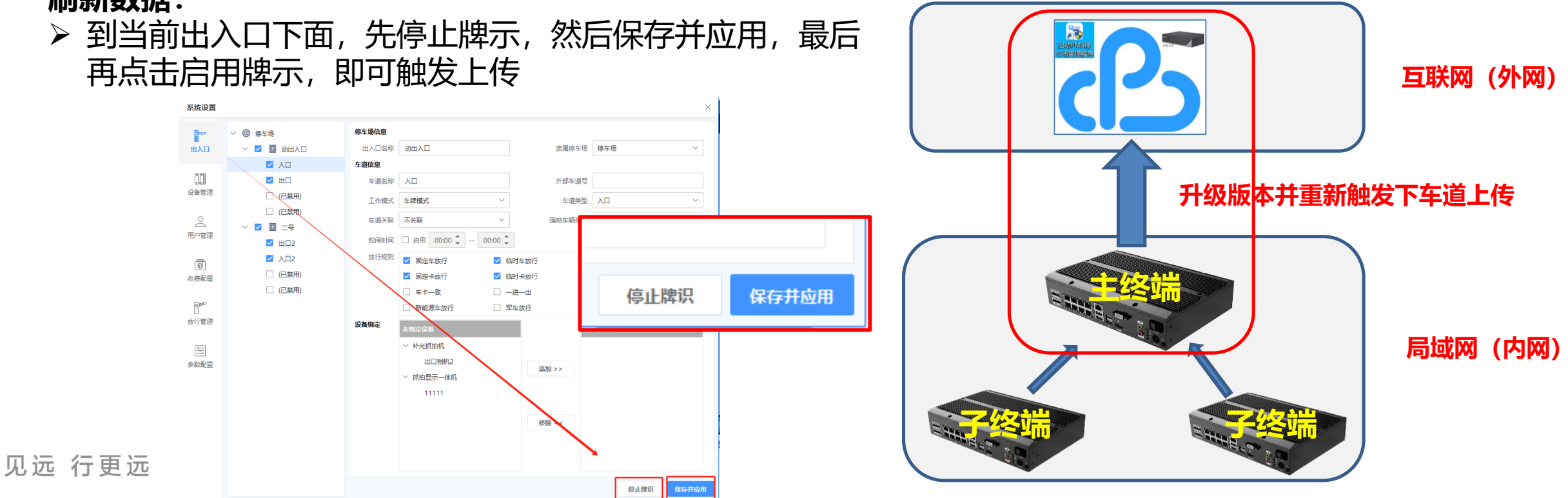

**HIKVISION** 

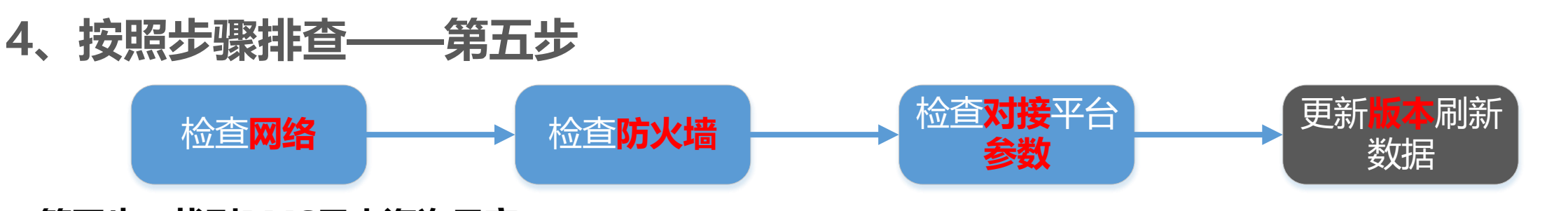

**第五步: 找到PMS日志咨询云商** 如果按照以上四步排查完了之后,还不能解决,可以按照下面的路径找到主、子终端的日志,到云商反馈咨询

# ①鼠标右键PMS图标,打开 文件所在位置

# ■ 世思 ● 御厩粉碎文件 ● 磁盘碎片清理 ● 御底清除软件 ● 御底清除软件 ● 初底清除软件 ● 打开文件所在的位置(1) ● 以管理员身份运行(A) ③ 使用 Skype 共享 兼容性疑难解答(Y) 国定到"开始"屏幕(P)

# ②找到PMSlog文件夹

## ③找到对应时间的PMS日志复制出来

| > 此电脑 | i > 本地磁盘 (D:) > Hikvision > PM | S > PMS          |     |    |  |
|-------|--------------------------------|------------------|-----|----|--|
| ^ 3   | 5称                             | 修改日期             | 类型  | 大小 |  |
|       | bearer                         | 2023/7/10 20:12  | 文件夹 |    |  |
| · [   | ExceptionDump                  | 2023/7/7 10:09   | 文件夹 |    |  |
|       | HCNetSDKCom                    | 2023/7/10 20:12  | 文件夹 |    |  |
| ł     | iconengines                    | 2023/7/10 20:12  | 文件夹 |    |  |
| E     | imageformats                   | 2023/7/10 20:12  | 文件夹 |    |  |
|       | mediaservice                   | 2023/7/10 20:12  | 文件夹 |    |  |
| , [   | PicStorage                     | 2023/9/6 22:25   | 文件夹 |    |  |
|       | PlatformPlugins                | 2023/7/10 20:12  | 文件夹 |    |  |
|       | platforms                      | 2023/8/12 13:46  | 文件夹 |    |  |
|       | playlistformats                | 2023/7/10 20:12  | 文件夹 |    |  |
|       | plugins                        | 2023/7/10 20:12  | 文件夹 |    |  |
|       | PmsBackupHelperLogs            | 2023/12/19 18:34 | 文件夹 |    |  |
|       | PMSLog                         | 2023/12/18 13:56 | 文件夹 |    |  |
|       | printsupport                   | 2023/7/10 20:12  | 文件夹 |    |  |
|       | Redistributable                | 2023/7/10 20:12  | 文件夹 |    |  |
|       | ruletemplate                   | 2023/9/20 14:38  | 文件夹 |    |  |

| → 此电脑 → 本地磁盘 (D:) → Hikvision → PMS → PMS → PMSLog |               |                     |       |         |      |          |  |  |  |
|----------------------------------------------------|---------------|---------------------|-------|---------|------|----------|--|--|--|
| * ^                                                | 名称            |                     | 修改日期  | 1       | 类型   | 大小       |  |  |  |
| *                                                  | PMSLog_202    | _20-13-41_404.log   | 202:  | 21:06   | 文本文档 | 109 KB   |  |  |  |
| *                                                  | PMSLog_202    | _15-46-52_229.log   | 2023, | 9:06    | 文本文档 | 1,273 KB |  |  |  |
| *                                                  | PMSLog_202    | _09-49-05_197.log   | 2023/ | 1:18    | 文本文档 | 792 KB   |  |  |  |
| 销售                                                 | PMSLog_202    | _10-17-18_292.log   | 2023/ | 20:31   | 文本文档 | 1,550 KB |  |  |  |
| 26E                                                | PMSLog_202    | _20-31-29_724.log   | 2023  | 20:32   | 文本文档 | 24 KB    |  |  |  |
|                                                    | PMSLog_202    | _20-32-17_438.log   | 2023  | 20:37   | 文本文档 | 24 KB    |  |  |  |
|                                                    | PMSLog_202    | _10-09-34_607.log   | 2023  | 10:10   | 文本文档 | 19 KB    |  |  |  |
|                                                    | PMSLog_202    | _10-10-11_497.log   | 2028  | 20:49   | 文本文档 | 520 KB   |  |  |  |
|                                                    | PMSLog_202    | 15-10-41_269.log    | 202:  | 18:51   | 文本文档 | 899 KB   |  |  |  |
|                                                    | PMSLog_202    | 09-45-31_717.log    | 202:  | 20:18   | 文本文档 | 62 KB    |  |  |  |
|                                                    | PMSLog_202    | 10-35-06_566.log    | 202   | 20:24   | 文本文档 | 728 KB   |  |  |  |
|                                                    | PMSLog_202    | 14-51-25_140.log    | 202   | ) 18:42 | 文本文档 | 11 KB    |  |  |  |
|                                                    | PMSLog_202    | 23-05-55_000.log    | 202   | ' 1:30  | 文本文档 | 8 KB     |  |  |  |
|                                                    | PMSLog_202    | 08-59-10_697.log    | 202   | 19:10   | 文本文档 | 1,340 KB |  |  |  |
|                                                    | PMSLog_202    | _15-09-01_379.log   | 207   | 19:06   | 文本文档 | 437 KB   |  |  |  |
|                                                    | PMSLog_202    | 22-07-00_699.log ا  | 20;   | 22:32   | 文本文档 | 504 KB   |  |  |  |
|                                                    | PMSLog_2023   | 1_16-38-47_408.log  | 20;   | 16:38   | 文本文档 | 8 KB     |  |  |  |
| )                                                  | PMSLog_2023-u | 31_23-37-08_333.log | 202.  | J:28    | 文本文档 | 81 KB    |  |  |  |

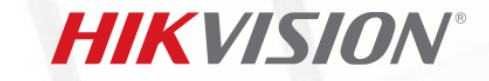

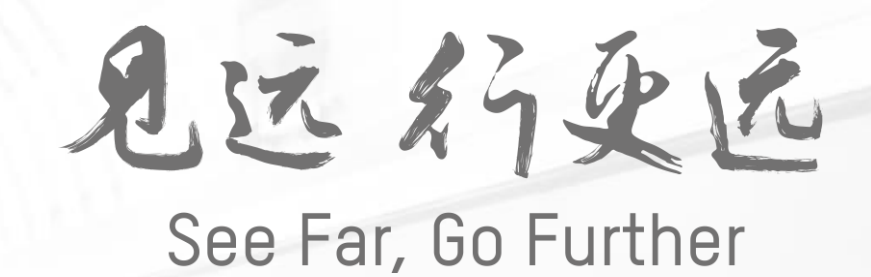

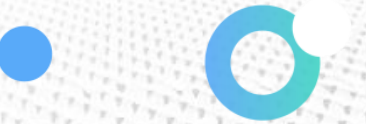